| Farb-Multifunktionssysteme A3                                                                            |                                                                                                    |  |
|----------------------------------------------------------------------------------------------------|----------------------------------------------------------------------------------------------------|--|
| e-STUDIO2010AC                                                                                           | Im Display "Zähler" auswählen, "Drucken Gesamtzähler" auswählen, Liste mit den                                                                                                    |  |
| e-STUDIO2510AC                                                                                           | Zählerständen wird ausgegeben, dann faxen oder elektronisch übermitteln.                                                                                                    |  |
| e-STUDIO2050c                                                                                            | Taste "Counter" / "Zähler" drücken, "Drucken Gesamtzähler" auswählen, Liste mit den                                                                                                    |  |
| e-STUDIO2550c                                                                                            | Zählerständen wird ausgegeben, dann faxen oder elektronisch übermitteln.                                                                                                    |  |
| e-STUDIO2021AC                                                                                           | Im Display "Zähler" auswählen, "Drucken Gesamtzähler" auswählen, Liste mit den                                                                                                    |  |
| e-STUDIO2521AC                                                                                           | Zählerständen wird ausgegeben, dann faxen oder elektronisch übermitteln.                                                                                                    |  |
| e-STUDIO2500c<br>e-STUDIO3500c<br>e-STUDIO3510c                                                          | Taste " <b>User Function</b> " drücken, " <b>Drucken Gesamtzähler</b> " auswählen, Liste mit den<br>Zählerständen wird ausgegeben, dann faxen oder im <b>elektronisch übermitteln</b> . |  |
| e-STUDIO2505AC<br>e-STUDIO3005AC<br>e-STUDIO3505AC<br>e-STUDIO4505AC<br>e-STUDIO5005AC                   | Im Display <b>"Zähler"</b> auswählen, <b>"Drucken Gesamtzähler"</b> auswählen, Liste mit den<br>Zählerständen wird ausgegeben, dann faxen oder elektronisch übermitteln.                |  |
| e-STUDIO2515AC<br>e-STUDIO3015AC<br>e-STUDIO3515AC<br>e-STUDIO4515AC<br>e-STUDIO5015AC                   | Im Display <b>"Zähler</b> " auswählen, <b>"Drucken Gesamtzähler"</b> auswählen, Liste mit den<br>Zählerständen wird ausgegeben, dann faxen oder elektronisch übermitteln.               |  |
| e-STUDI02525AC<br>e-STUDI03025AC<br>e-STUDI03525AC<br>e-STUDI04525AC<br>e-STUDI05525AC<br>e-STUDI06525AC | Im Display <b>"Zähler"</b> auswählen, <b>"Drucken Gesamtzähler"</b> auswählen, Liste mit den<br>Zählerständen wird ausgegeben, dann faxen oder elektronisch übermitteln.                |  |
| e-STUDIO6516AC<br>e-STUDIO6526AC<br>e-STUDIO6527AC<br>e-STUDIO7527AC                                     | Im Display <b>"Zähler"</b> auswählen, <b>"Drucken Gesamtzähler"</b> auswählen, Liste mit den<br>Zählerständen wird ausgegeben, dann faxen oder elektronisch übermitteln.                |  |
| e-STUDIO5560c<br>e-STUDIO6560c<br>e-STUDIO6570c                                                          | Taste "Counter" / "Zähler" drücken, "Drucken Gesamtzähler" auswählen, Liste mit den<br>Zählerständen wird ausgegeben, dann faxen oder elektronisch übermitteln.                         |  |
| e-STUDIO5506AC<br>e-STUDIO6506AC<br>e-STUDIO7506AC                                                       | Im Display <b>"Zähler"</b> auswählen, <b>"Drucken Gesamtzähler"</b> auswählen, Liste mit den Zählerständen wird ausgegeben, dann faxen oder elektronisch übermitteln.                   |  |
| e-STUDIO5516AC<br>e-STUDIO6516AC<br>e-STUDIO7516AC                                                       | Im Display <b>"Zähler"</b> auswählen, <b>"Drucken Gesamtzähler"</b> auswählen, Liste mit den Zählerständen wird ausgegeben, dann faxen oder elektronisch übermitteln.                   |  |

| e-STUDIO3508LP<br>e-STUDIO4508LP<br>e-STUDIO5008LP                                                 | Im Display <b>"Zähler"</b> auswählen, <b>"Drucken Gesamtzähler"</b> auswählen, Liste mit den<br>Zählerständen wird ausgegeben, dann faxen oder elektronisch übermitteln.                                                                                                    |
|----------------------------------------------------------------------------------------------------|----------------------------------------------------------------------------------------------------|
| S/W -Multifunktion                                                                                 | nssysteme A3                                                                                                    |
| e-STUDIO2007i<br>e-STUDIO2507i                                                                     | Halbrechts neben dem Display befindet sich ein Knopf <b>(User Function),</b> diesen drücken, mit<br>dem <b>"Auswahl-Button",</b> den Punkt <b>"Liste"</b> mit rechter Pfeiltaste auswählen und danach<br>das Feld <b>"Zähler"</b> mit Taste "OK" auswählen/bestätigen und der Zählerstandsbericht wird<br>ausgedruckt. Nach dem Druck faxen oder elektronisch übermitteln. |
| e-STUDIO2329A<br>e-STUDIO2829A                                                                     | Halbrechts neben dem Display befindet sich ein Knopf <b>(User Function),</b> diesen drücken, mit<br>dem <b>"Auswahl-Button",</b> den Punkt <b>"Liste"</b> mit rechter Pfeiltaste auswählen und danach<br>das Feld <b>"Zähler"</b> mit Taste "OK" auswählen/bestätigen und der Zählerstandsbericht wird<br>ausgedruckt. Nach dem Druck faxen oder elektronisch übermitteln. |
| e-STUDIO2309A<br>e-STUDIO2809A                                                                     | Halbrechts neben dem Display befindet sich ein Knopf <b>(User Function),</b> diesen drücken, mit<br>dem <b>"Auswahl-Button",</b> den Punkt <b>"Liste"</b> mit rechter Pfeiltaste auswählen und danach<br>das Feld <b>"Zähler"</b> mit Taste "OK" auswählen/bestätigen und der Zählerstandsbericht wird<br>ausgedruckt. Nach dem Druck faxen oder elektronisch übermitteln. |
| e-STUDIO2508A<br>e-STUDIO3008A<br>e-STUDIO3508A<br>e-STUDIO4508A<br>e-STUDIO5008A                  | Im Display <b>"Zähler"</b> auswählen, <b>"Drucken Gesamtzähler"</b> auswählen, Liste mit den Zählerständen wird ausgegeben, dann faxen oder elektronisch übermitteln.                                                                                                    |
| e-STUDIO2518A<br>e-STUDIO3018A<br>e-STUDIO3518A<br>e-STUDIO4518A<br>e-STUDIO5018A                  | Im Display <b>"Zähler"</b> auswählen, <b>"Drucken Gesamtzähler"</b> auswählen, Liste mit den Zählerständen wird ausgegeben, dann faxen oder elektronisch übermitteln.                                                                                                    |
| e-STUDIO2528A<br>e-STUDIO3028A<br>e-STUDIO3528A<br>e-STUDIO4528A<br>e-STUDIO5528A<br>e-STUDIO6528A | Im Display <b>"Zähler"</b> auswählen, <b>"Drucken Gesamtzähler"</b> auswählen, Liste mit den<br>Zählerständen wird ausgegeben, dann faxen oder elektronisch übermitteln.                                                                                                    |
| e-STUDI05508A<br>e-STUDI06508A<br>e-STUDI07508A<br>e-STUDI08508A                                   | Im Display <b>"Zähler"</b> auswählen, <b>"Drucken Gesamtzähler"</b> auswählen, Liste mit den<br>Zählerständen wird ausgegeben, dann faxen oder elektronisch übermitteln.                                                                                                    |
| e-STUDIO5518A<br>e-STUDIO6518A<br>e-STUDIO7518A<br>e-STUDIO8518A                                   | Im Display <b>"Zähler"</b> auswählen, <b>"Drucken Gesamtzähler"</b> auswählen, Liste mit den Zählerständen wird ausgegeben, dann faxen oder elektronisch übermitteln.                                                                                                    |
| e-STUDIO6529A<br>e-STUDIO7529A<br>e-STUDIO9029A                                                    | Im Display <b>"Zähler"</b> auswählen, <b>"Drucken Gesamtzähler"</b> auswählen, Liste mit den<br>Zählerständen wird ausgegeben, dann faxen oder elektronisch übermitteln.                                                                                                    |

**Green Office** 

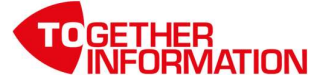

| Farb-Multifunktionssysteme A4  |                                                                                              |
|--------------------------------|----------------------------------------------------------------------------------------------|
| e-STUDIO330AC                  | Im Display <b>"Zähler"</b> auswählen, <b>"Drucken Gesamtzähler"</b> auswählen, Liste mit den |
| e-STUDIO400AC                  | Zählerständen wird ausgegeben, dann faxen oder elektronisch übermitteln.                     |
|                                | Im Display "Einstellungen" auswählen. "Berichte" auswählen. "Gerät" auswählen.               |
| e-STUDIO338CS                  | "Gerätestatistik" auswählen. Liste mit den Zählerständen wird ausgegeben. Nach dem           |
| e-STUDIO388CS                  | Druck faxen oder elektronisch übermitteln.                                                   |
| e-STUDIO389CS<br>e-STUDIO479CS | Im Display "Einstellungen" auswählen. "Berichte" auswählen. "Gerät"                          |
|                                | auswählen."Gerätestatistik" auswählen. Liste mit den Zählerständen wird ausgegeben.          |
|                                | Nach dem Druck faxen oder elektronisch übermitteln.                                          |
| e-STUDIO338CS<br>e-STUDIO388CS | Im Display "Einstellungen" auswählen. "Berichte" auswählen. "Gerät" auswählen.               |
|                                | "Gerätestatistik" auswählen. Liste mit den Zählerständen wird ausgegeben. Nach dem           |
|                                | Druck faxen oder elektronisch übermitteln.                                                   |
| e-STUDIO339CS<br>e-STUDIO409CS | Im Display "Einstellungen" auswählen. "Berichte" auswählen. "Gerät" auswählen.               |
|                                | "Gerätestatistik" auswählen. Liste mit den Zählerständen wird ausgegeben. Nach dem           |
|                                | Druck faxen oder elektronisch übermitteln.                                                   |
| e-STUDIO509CS                  | Im Display "Einstellungen" auswählen. "Berichte" auswählen. "Gerät" auswählen.               |
|                                | "Gerätestatistik"auswählen. Liste mit den Zählerständen wird ausgegeben. Nach dem            |
|                                | Druck faxen oder elektronisch übermitteln.                                                   |

| S/W Multifunktion | issysteme A4                                                                         |
|-------------------|--------------------------------------------------------------------------------------|
| e-STUDIO385S      | Im Display "Einstellungen" auswählen. "Berichte" auswählen. "Gerät" auswählen.       |
|                   | Im Display "Einstellungen" auswählen. "Berichte" auswählen. "Gerät" auswählen.       |
| e-STUDIO409S      | "Gerätestatistik" auswählen. Liste mit den Zählerständen wird ausgegeben. Nach dem   |
|                   | Druck faxen oder elektronisch übermitteln.                                           |
|                   | Im Display "Einstellungen" auswählen. "Berichte" auswählen. "Gerät" auswählen.       |
| e-STUDIO409AS     | "Gerätestatistik" auswählen. Liste mit den Zählerständen wird ausgegeben. Nach dem   |
|                   | Druck faxen oder elektronisch übermitteln.                                           |
|                   | Im Display "Einstellungen" auswählen. "Berichte" auswählen. "Gerät" auswählen.       |
| e-STUDIO408S      | "Gerätestatistik"auswählen. Liste mit den Zählerständen wird ausgegeben. Nach dem    |
|                   | Druck faxen oder elektronisch übermitteln.                                           |
|                   | Im Display "Einstellungen" auswählen. "Berichte" auswählen. "Gerät" auswählen.       |
| e-STUDIO448S      | "Gerätestatistik" auswählen. Liste mit den Zählerständen wird ausgegeben. Nach dem   |
|                   | Druck faxen oder elektronisch übermitteln.                                           |
|                   | Im Display "Einstellungen" auswählen. "Berichte" auswählen. "Gerät" auswählen.       |
| e-STUDIO449S      | "Gerätestatistik" auswählen. Liste mit den Zählerständen wird ausgegeben. Nach dem   |
|                   | Druck faxen oder elektronisch übermitteln.                                           |
|                   | Im Display "Einstellungen" auswählen. "Berichte" auswählen. "Gerät"                  |
| e-STUDIO479S      | auswählen. "Gerätestatistik" auswählen. Liste mit den Zählerständen wird ausgegeben. |
|                   | Nach dem Druck faxen oder elektronisch übermitteln.                                  |

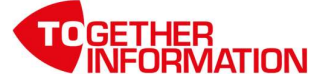

| Farbdrucker A4 |                                                                                    |
|----------------|------------------------------------------------------------------------------------|
|                | Mit den Pfeiltasten "Einstellungen" auswählen und mit "OK" bestätigen. "Berichte"  |
| e-STUDIO305CP  | auswählen. "Geräte" auswählen."Gerätestatistik" auswählen. Liste mit den           |
|                | Zählerständen wird ausgegeben. Nach dem Druck faxen oder elektronisch übermitteln. |
|                | Mit den Pfeiltasten "Einstellungen" auswählen und mit "OK" bestätigen. "Berichte"  |
| e-STUDIO388CP  | auswählen. "Geräte" auswählen."Gerätestatistik" auswählen. Liste mit den           |
|                | Zählerständen wird ausgegeben. Nach dem Druck faxen oder elektronisch übermitteln. |
|                | Mit den Pfeiltasten "Einstellungen" auswählen und mit "OK" bestätigen. "Berichte"  |
| e-STUDIO409CP  | auswählen. "Geräte" auswählen."Gerätestatistik" auswählen. Liste mit den           |
|                | Zählerständen wird ausgegeben. Nach dem Druck faxen oder elektronisch übermitteln. |

| S/W Drucker A4 |                                                                                         |
|----------------|-----------------------------------------------------------------------------------------|
|                | Im Display "Einstellungen" auswählen. "Berichte" auswählen. "Gerät" auswählen.          |
| e-STUDIO385P   | "Gerätestatistik" auswählen. Liste mit den Zählerständen wird ausgegeben. Nach dem      |
|                | Druck faxen oder elektronisch übermitteln.                                              |
|                | Mit den Pfeiltasten "Einstellungen" auswählen und mit "OK" bestätigen. "Berichte"       |
| e-STUDIO408P   | auswählen. "Geräte" auswählen. "Gerätestatistik" auswählen. Liste mit den               |
|                | Zählerständen wird ausgegeben. Nach dem Druck faxen oder elektronisch übermitteln.      |
|                | Mit den Pfeiltasten "Einstellungen" auswählen und mit "OK" bestätigen. "Berichte"       |
| e-STUDIO409P   | auswählen. <b>"Geräte"</b> auswählen. <b>"Gerätestatistik"</b> auswählen. Liste mit den |
|                | Zählerständen wird ausgegeben. Nach dem Druck faxen oder elektronisch übermitteln.      |
|                | Mit den Pfeiltasten "Einstellungen" auswählen und mit "OK" bestätigen. "Berichte"       |
| e-STUDIO479P   | auswählen. <b>"Geräte"</b> auswählen. <b>"Gerätestatistik"</b> auswählen. Liste mit den |
|                | Zählerständen wird ausgegeben. Nach dem Druck faxen oder elektronisch übermitteln.      |
| e-STUDIO525P   | Im Display "Einstellungen" auswählen. "Berichte" auswählen. "Gerät" auswählen.          |
|                | "Gerätestatistik" auswählen. Liste mit den Zählerständen wird ausgegeben. Nach dem      |
|                | Druck faxen oder <b>elektronisch übermitteln</b> .                                      |
|                | Im Display "Einstellungen" auswählen. "Berichte" auswählen. "Gerät" auswählen.          |
| e-STUDIO528P   | "Gerätestatistik" auswählen. Liste mit den Zählerständen wird ausgegeben. Nach dem      |
|                | Druck faxen oder <b>elektronisch übermitteln</b> .                                      |

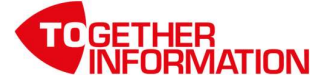